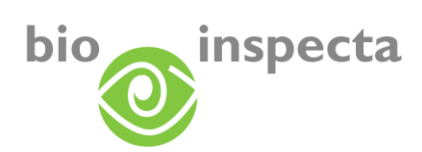

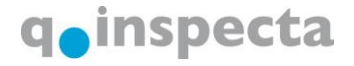

# Guida a EASY-CERT

| Iscrizione                                          | 2                                                                                                    |
|-----------------------------------------------------|----------------------------------------------------------------------------------------------------|
| Attivare EASY-CERT                                  | 2                                                                                                    |
| .1. Accettazione delle condizioni di utilizzo       | 3                                                                                                    |
| Accesso                                             | 4                                                                                                    |
| Login                                               | 4                                                                                                    |
| Password dimenticata                                | 5                                                                                                    |
| Modifica della password                             | 7                                                                                                    |
| I miei dati/EASY-CERT                               | 8                                                                                                    |
| Dati principali                                     | .8                                                                                                    |
| Prestazioni                                         | 9                                                                                                    |
| Contatti/interlocutore                              | 10                                                                                                    |
| Il mio stato                                        | .11                                                                                                    |
| Fatture                                             | .12                                                                                                    |
| Certificati                                         | 13                                                                                                    |
| Dettagli della certificazione                       | .14                                                                                                    |
| .1. Aziende agricole                                | .14                                                                                                    |
| .2. Aziende di trasformazione                       | 15                                                                                                    |
| Elenchi fornitori                                   | .16                                                                                                    |
| Elenco fornitori                                    | .16                                                                                                    |
| Dettagli dei suoi fornitori                         | .17                                                                                                    |
| Funzioni di ricerca                                 | 17                                                                                                    |
| Creare nuovo elenco fornitori                       | .18                                                                                                    |
| Aggiungere fornitori a un elenco                    | .18                                                                                                    |
| Togliere i fornitori dall'elenco                    | .19                                                                                                    |
| Funzioni di stampa elenco fornitori                 | .20                                                                                                    |
| Esportazione dei dati fornitori                     | .21                                                                                                    |
| .1. Esportazione della lista dei risultati in excel | .21                                                                                                    |
| .2. Esportazione attraverso l'Export-Manager        | .21                                                                                                    |
|                                                     | Iscrizione Attivare EASY-CERT 1. Accettazione delle condizioni di utilizzo Accesso Login Password dimenticata Modifica della password I miei dati/EASY-CERT Dati principali Prestazioni Contatti/interlocutore II mio stato Fatture Certificati Dettagli della certificazione 1. Aziende agricole 2. Aziende di trasformazione Elenchi fornitori Elenco fornitori Dettagli dei suoi fornitori Funzioni di ricerca Creare nuovo elenco fornitori Aggiungere fornitori a un elenco Togliere i fornitori all'elenco Funzioni di stampa elenco fornitori Esportazione della lista dei risultati in excel 2. Esportazione attraverso l'Export-Manager |

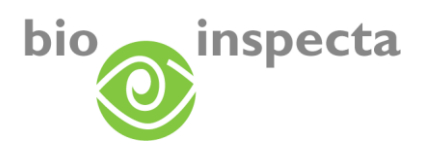

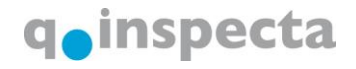

# 1. Iscrizione

Iscrivetevi sul sito EASY-CERT collegandovi ai portali web <u>www.EASY-CERT.com</u> o <u>www.EASY-CERT.ch</u>. Cliccando su «Modulo d'iscrizione» è possibile completare un modulo online. Non appena sarà eseguita l'attivazione come utente di EASY-CERT, il servizio verrà abilitato.

| DE   FR   I <u>T</u>   EN              | nd<br>Ind<br>Inteliat                                                  |                                                                                 | Login →<br>Collegarsi al portale clienti                                                       | Q                                                                  |                                                            |                                   |                        |                                       |
|----------------------------------------|------------------------------------------------------------------------|---------------------------------------------------------------------------------|------------------------------------------------------------------------------------------------|--------------------------------------------------------------------|------------------------------------------------------------|-----------------------------------|------------------------|---------------------------------------|
|                                        | Richiamare or                                                          | line certificati                                                                |                                                                                                | EASY-CERT                                                          | Iscrizione al                                              | portale clier                     | nti                    | P                                     |
| EASY-CERT                              | riconoscimen                                                           | ti di marchi e                                                                  |                                                                                                | Home Portale clienti Loose pertale clienti                         | Iscrizione                                                 |                                   |                        |                                       |
| Home                                   |                                                                        |                                                                                 |                                                                                                | Svizzera                                                           | Azienda: *                                                 |                                   |                        |                                       |
| Portale clienti                        | La soluzione                                                           |                                                                                 | Unico                                                                                          | Login portale clienti partner<br>Austria                           | Interlocutore: *                                           |                                   |                        |                                       |
| Aziende                                | Grazie a EASY-CERT ottenete tut<br>di certificazione e del marchio dei | te le informazioni concernenti lo stato<br>vostri partner commerciali – in modo | I partner EASY-CERT pubblicano<br>su un portale di informazioni Web                            | Iscrizione                                                         | Via,n.: *                                                  |                                   |                        |                                       |
| Sostanze<br>ausiliarie/ausiliarie      | diretto, rapido e sicuro. Guadagna<br>tempo.                           | te trasparenza, chiarezza e molto                                               | centralizzato le informazioni<br>riguardanti la certificazione e il                            | Prezzi                                                             | NPA/Luogo: *                                               |                                   |                        |                                       |
| Informazione                           | Grazie a EASY-CERT siete in gra                                        | do di garantire che i prodotti da voi                                           | loro clienti e dei licenziatari. Il                                                            | Sostanze                                                           | Telefono: *                                                |                                   |                        |                                       |
| Download documenti                     | acquistati corrispondano allo stato                                    | del marchio desiderato.                                                         | progetto che vede impegnati i<br>partner a collaborare insieme e a<br>pubblicare i dati su una | progetto che vede impegnati i<br>partner a collaborare insieme e a | ausiliarie/ausiliarie                                      | Telefono: *                       |                        |                                       |
| Contatto                               | Nel portale clienti avete la possibil                                  | ità di consultare e di gestire i dati                                           |                                                                                                | Informazione                                                       | Tino di shhonamonto *                                      | <b>A</b>                          | -                      |                                       |
| La pubblicità con EASY-                | personali della vostra azienda.                                        |                                                                                 | Europa.                                                                                        | Download documenti                                                 | ripo di abbonamento                                        | Selezionare p.t.                  | 1                      |                                       |
| CERT                                   |                                                                        |                                                                                 |                                                                                                | Contatto                                                           |                                                            | I campi contrassegnati con " sono | obbligatori            |                                       |
| Partner                                |                                                                        |                                                                                 |                                                                                                | La pubblicità con EASY-<br>CERT                                    |                                                            | Fauda                             |                        |                                       |
| PORTALE CLIENTI                        | AZIENDE                                                                | INFORMAZIONI                                                                    | ISCRIZIONE                                                                                     | Partner                                                            |                                                            | IIIVIA                            |                        |                                       |
| Collegarsi al portale                  | Trovare rapida-                                                        | Tutte le                                                                        | Iscrivetevi subito al portale                                                                  |                                                                    |                                                            |                                   |                        |                                       |
| consultare e gestire<br>i vostri dati. | semplicità aziende,<br>certificati e marchi                            | batter d'occhio.                                                                | Modulo d'iscrizione →                                                                          | PORTALE CLIENTI                                                    | AZIENDE                                                    | INFORMAZIONI                      | IS                     | CRIZIONE                              |
|                                        | noonoaciut.                                                            |                                                                                 |                                                                                                | Collegarsi al portale<br>clienti per                               | Trovare rapida-<br>mente e con                             | Tutte le                          | lsi<br>zioni in un cli | crivetevi subito al portale<br>lenti. |
| Contatti                               | Domande                                                                |                                                                                 | Impressum<br>Note legali                                                                       | consultare e gestire<br>i vostri dati.                             | semplicità aziendi<br>certificati e march<br>riconosciuti. | batter d                          | occhio.                | Modulo d'iscrizione 🔿                 |

### 1.1. Attivare EASY-CERT

Non appena la attiveremo a EASY-CERT, le manderemo una e-mail. In questa e-mail troverà un link con cui potrà attivare direttamente EASY-CERT. Clicchi sul link, e se il link non dovesse funzionare automaticamente, lo copi e lo incolli nel browser; arriverà alla pagina desiderata.

| Betreff essy-cert bio Impects / gimpects - Inclusive Initiale                                                                                                    |                   |           |
|----------------------------------------------------------------------------------------------------|-------------------|-----------|
| Gentile utente on-line<br>Un cordiale benvenuto nel assy-cert. Per attivare il suo portale clienti personale, si registri con un nome utente a scelta e una password personale. Per la<br>renderzarione utilitzi il sequenze link:                                                                                                    | Utente            |           |
| http://acent-is-newices.bie-inspecta_dt/bikundenportal/VController_aspx?<br>confirm:gcl.DnlFB328dp0lkACIV3ECIIV#2xjVA8Eug8kg8y0cdBft/thNX7g0g0W/XXg1VkHN                                                                                                    | Password *        |           |
| N.B.: se cliccando sul link non si apre nessuna pagina, copi l'intero link nella barra degli indirizzi del suo browser internet.<br>Riceverete una e-mai supplementare contenente le istruzion necessarie all'utilizzo del programma easy-cert (formato Adobe PDF). Queste istruzioni<br>ofrono una visione d'insieme pratica delle funzioni en de desrivono acune in manera dettagliata. | Ripetere password |           |
| Cordiali saluti                                                                                                    | UK                |           |
| bio.inspecta AG / q.inspecta GmbH<br>Ackerstrasse<br>CH - 5070 Frick                                                                                                    |                   | FASY_CFRT |
| Tel: +41 (0)62 865 43 00<br>onlinesarviceshinoinspecta.ch<br>www.bio-impecta.ch                                                                                                    |                   |           |

Qui è possibile inserire un nome utente e una password a scelta. Questi dati consentono l'accesso alla piattaforma EASY-CERT. Cliccare su «OK» per la conferma e per accedere alla pagina successiva. Continuare cliccando sul Link ,avanti alla pagina principale' per iscriversi nuovamente.

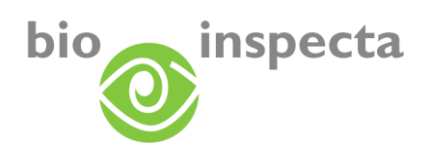

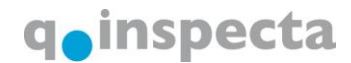

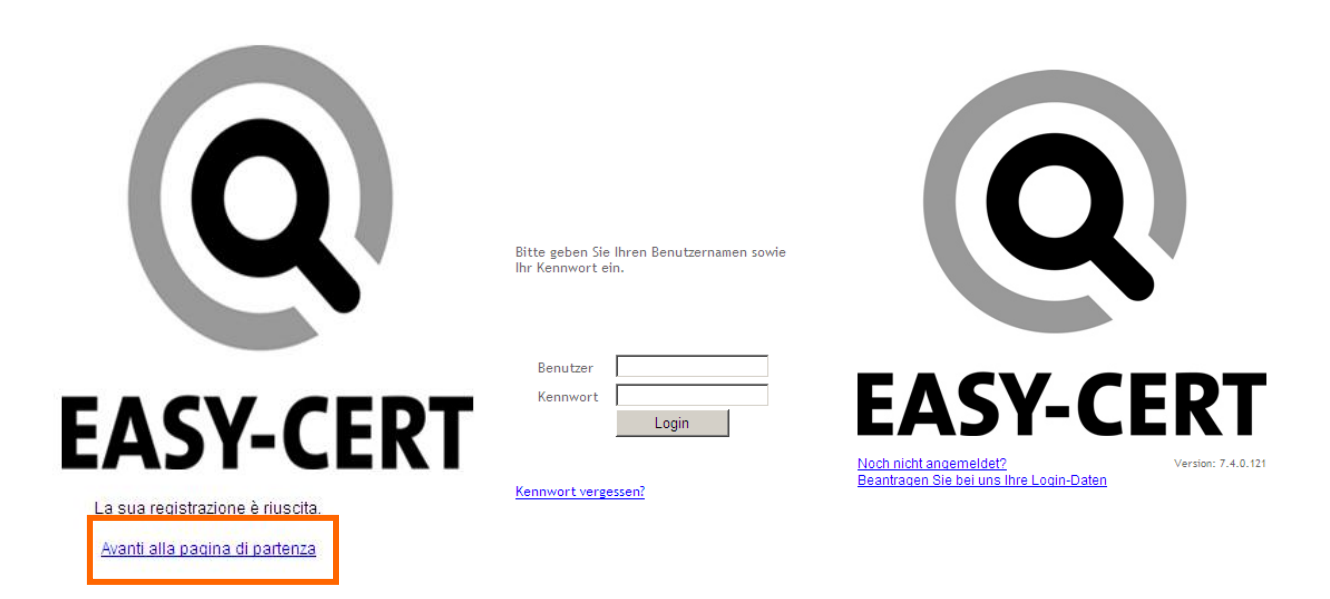

#### 1.1.1. Accettazione delle condizioni di utilizzo

Al primo accesso, le saranno presentate le condizioni di utilizzo e generali che devono essere accettate.

Attivi la casella «Dichiaro di aver letto e accettato le condizioni di utilizzo», poi clicchi su OK.

| Per utilizzare il portale clienti ed eventualmente altri strumenti on-line,<br>deve accettare le condizioni di usufrutto quanto segue:<br>Disposizioni di utilizzo per strumenti on-line in formato PDF<br>Condizioni generali in formato PDF<br>Disposizioni di utilizzo per strumenti on-line                                                                                                    | service by: |
|----------------------------------------------------------------------------------------------------|-------------|
| 01 Ambito di validità e concetti<br>Le presenti disposizioni disciplinano l'utilizzo degli strumenti on-line<br>resi disponibili da bio.inspecta/q.inspecta e dei dati relativi a indirizzi e<br>certificazioni ivi pubblicati. L'ambito di validità comprende il module<br>easy-cert/Portale clienti, nonché tutti gli altri strumenti on-line che<br>saranno messi a disposizione da bio.inspecta/q.inspecta in futuro.<br>bio.inspecta/a.inspecta mettono a disposizione i loro servizi nell'ambito |             |
| C Ich habe die Nutzungsbedingungen gelesen und akzeptiert                                                                                                    |             |
| software powered by:                                                                                                    |             |

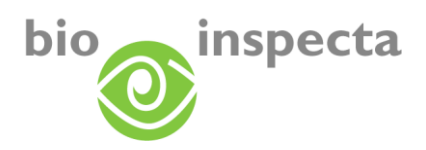

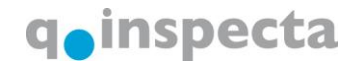

## 2. Accesso

Accedere al portale web EASY-CERT cliccando su «Login»: www.EASY-CERT.ch o www.EASY-CERT.com

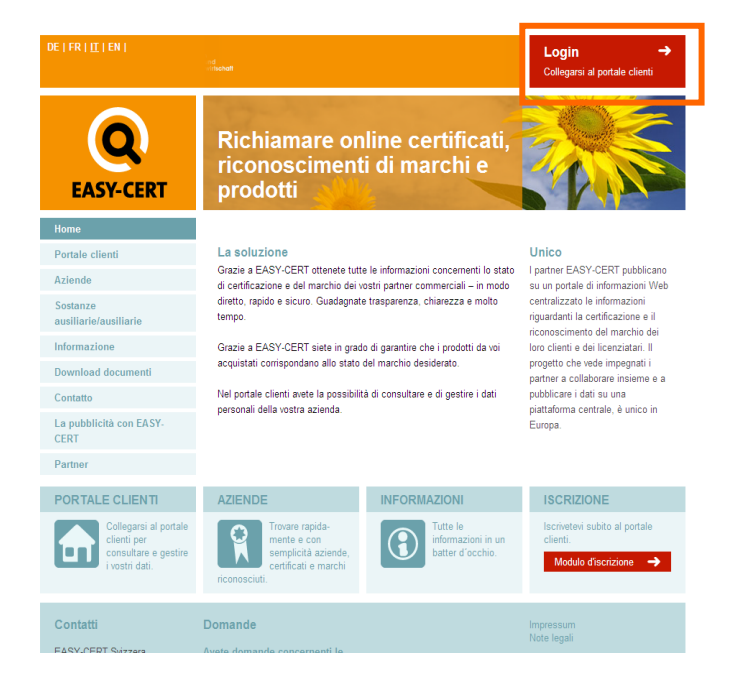

### 2.1. Login

Selezionare il proprio «Login portale clienti» e confermare con un clic:

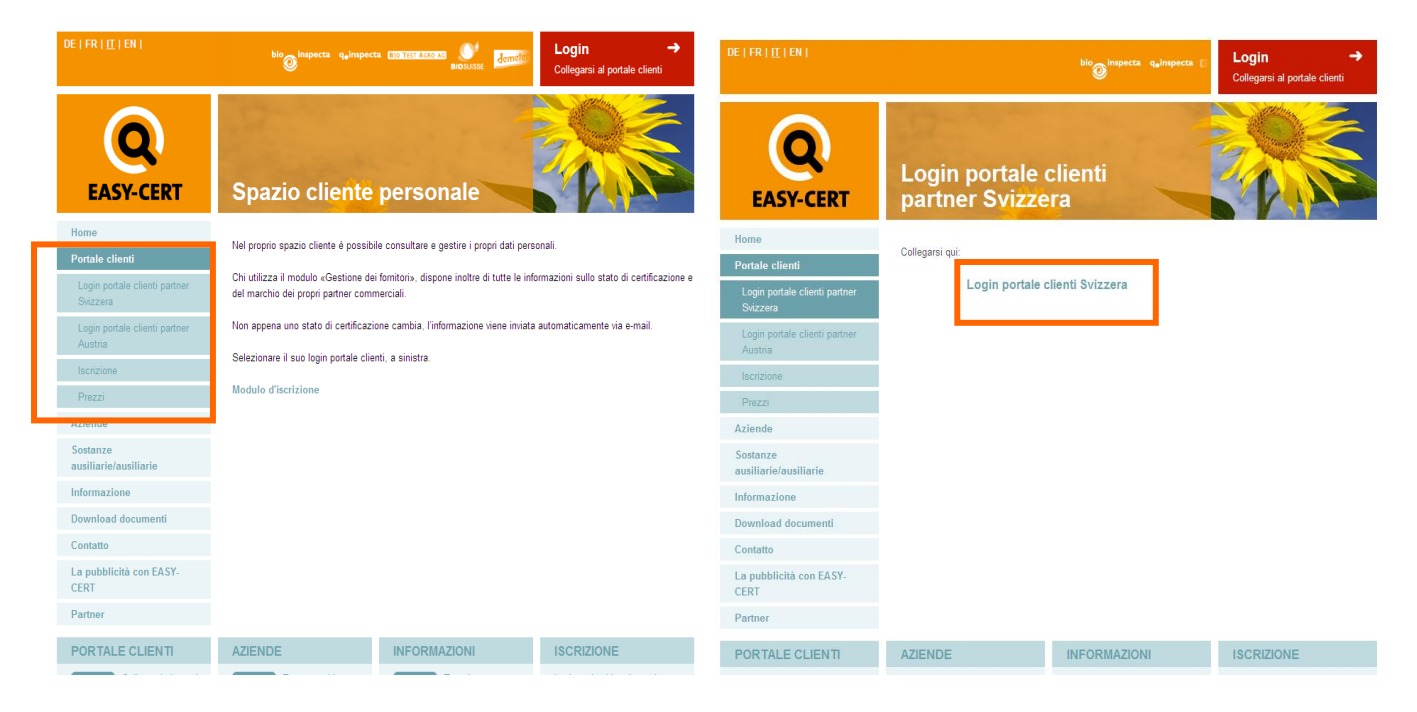

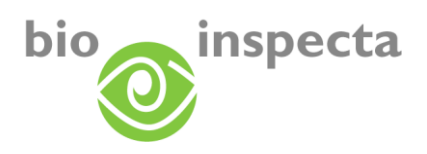

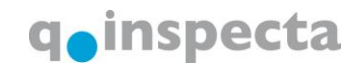

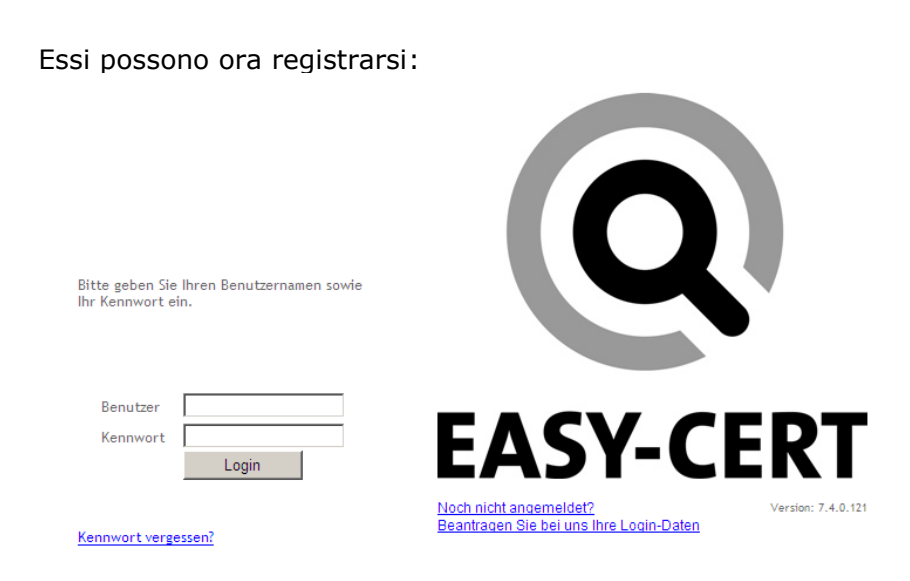

Se non fosse ancora iscritta/o, può scriverci direttamente usando il link presente nella pagina di Login.

Se avesse dimenticato i suoi dati di accesso, può richiederli direttamente in ogni momento.

#### 2.2. Password dimenticata

Se dovesse dimenticare la password, può utilizzare il link «Password, dimenticata». Verrà indirizzata/o su questa pagina, per settare nuovamente la password. Compili uno dei campi. Se i dati inseriti combaceranno con un conto utente memorizzato, le verrà inviata una e-mail con un link contenente un codice di conferma. Clicchi sul link e cambi la password. Questo accesso verrà verbalizzato.

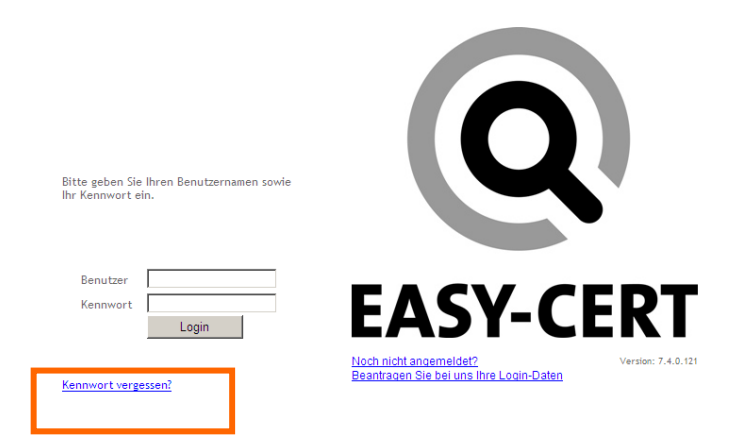

Riceverà la seguente e-mail:

Indicare il proprio nome utente, l'indirizzo e-mail o il numero d'azienda e confermare cliccando su «OK».

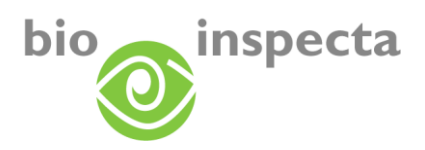

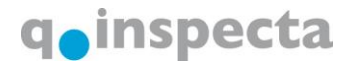

Für das Zurücksetzen Ihres Passwortes erfassen Sie bitte Ihren Benutzernamen, E-Mail Adresse oder Betriebsnummer und klicken anschließend auf "OK". Falls die eingegebenen Daten mit einem gespeicherten Benutzerkonto übereinstimmen, erhalten Sie eine E-Mail um sich neu zu registrieren. Dieser Vorgang wird protokolliert

| Benutzer       |    |
|----------------|----|
| E-Mail         |    |
| Betriebsnummer |    |
| Abbrechen      | ОК |

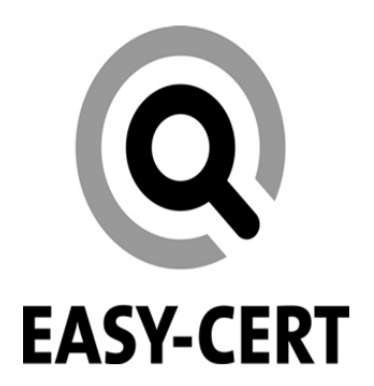

#### Hanno ricevuto la seguente e-mail

| Gentile utente on-line                                                                                                    |
|----------------------------------------------------------------------------------------------------|
|                                                                                                    |
| La password che ha utilizzato finora è stata disattivata. Clicchi sul link seguente per accedere alla pagina iniziale del portale clienti e digiti la sua nuova password.                       |
| http://ecert-services.bio-inspecta.ch/bikundenportal/VController.aspx2<br>confirm=gcL0nIFB32Rdp0lzACIV3FcIJwN2xjYA8Fug8kg8yOePL7cN25mVjdhYXNj6d6frd/7WwxbjuzCaQoXaFa8YMPJjef7i+7Aus/JRGUb8aWw=N |
| N.B.: se cliccando sul link non si apre nessuna pagina, copi l'intero link nella barra degli indirizzi del suo browser internet.                                                                |
| Cordiali saluti                                                                                                    |
|                                                                                                    |
| EASY-CERT Schweiz<br>CH-5070 Frick                                                                                                    |
| tel: +41 (0)62 865 63 00                                                                                                    |
| Info@easy-cert.com<br>www.easy-cert.com                                                                                                    |

Inserisca la nuova password:

| Utente            |    |   |
|-------------------|----|---|
| Password          |    | * |
| Ripetere password |    |   |
|                   | OK |   |

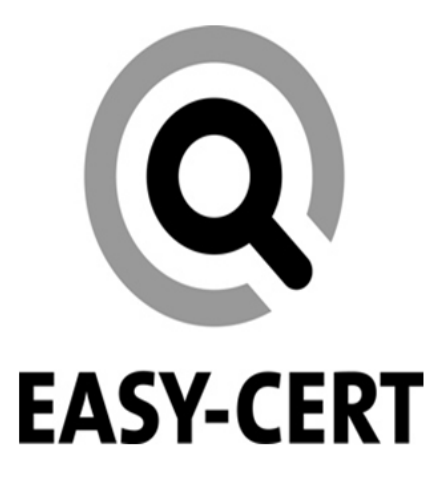

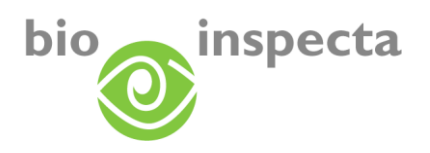

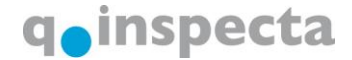

#### 2.3. Modifica della password

Una volta fatto l'accesso a EASY-CERT, può cambiare la password. Clicchi sul menu «modifica password» sulla voce «modifica password».

| A A A Bio<br>miei dati Fornit<br>S Dati princij | o.Inspecta Kun<br>tori Cerca c      | ndenportal - C<br>certificato I             | Dati principali :<br>Modifica pass | 99 : Must |             |                                 |                                    |                | <b>☆</b> -  | <b>1</b> |
|-------------------------------------------------|-------------------------------------|---------------------------------------------|------------------------------------|-----------|-------------|---------------------------------|------------------------------------|----------------|-------------|----------|
| miei dati Fornit                                | tori Cerca c                        | ertificato I                                | Modifica pass                      | eword Loc |             |                                 |                                    |                |             |          |
| 🕵 Dati princij                                  |                                     |                                             |                                    | sword Lug | out         |                                 |                                    |                |             |          |
|                                                 | pali : 99 : Mu                      | ister-Esein                                 | Modifica pa:                       | ssword    |             |                                 |                                    |                |             |          |
| Dati principali                                 | Servizi                             | Contatti                                    | Il mio stato                       | Fatture   | Certificato | Dettagli della cert             | tificazione                        |                |             |          |
| Dati delle azi<br>Numero bi<br>Nome             | iende/ perso<br>99<br>Hans          | nali                                        |                                    |           |             | Tipo di indirizzo<br>Via<br>NPA | Firmenadresse<br>Musterhof<br>9999 |                |             |          |
| i 🏟 🏉 Bio. Ine<br>niei dati Fornitori           | specta Kundenpo<br>i Cerca certific | ortal - Modifica<br>cato Modifica           | password : 99 :<br>a password L    | ogout     |             |                                 |                                    | <b>₫ • Б</b> • | 🖶 🔹 🔂 Seite | • 💮 Extr |
| 😫 Modifica pas                                  | sword : 99 : Mu                     | uster-Esemp                                 | Hans                               |           |             |                                 |                                    |                |             |          |
|                                                 | Vec<br>Nuo<br>Con                   | chia passwor<br>va password<br>fermare nuov | rd [<br> <br>va password [         |           |             |                                 |                                    |                |             |          |
|                                                 |                                     |                                             |                                    |           |             |                                 |                                    |                |             |          |

Deve inserire sia la password vecchia sia la password nuova (per motivi di sicurezza la deve inserire due volte) e confermare cliccando sul bottone ,modifica password'. Da questo momento potrà accedere a EASY-CERT utilizzando la nuova password.

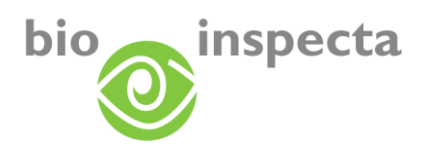

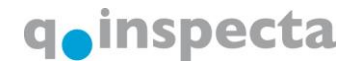

# 3. I miei dati/EASY-CERT

Può visualizzare i suoi dati EASY-CERT cliccando sulla voce di menu «I miei dati».

| I miei dati Forni | tori   |
|-------------------|--------|
| l miei dati       |        |
| 20 Dau princi     | pali : |

#### 3.1. Dati principali

Qui può visualizzare i suoi dati personali/aziendali.

| 2 | × 47 (6      | Bio.Ins  | pecta Ki            | undenportal | - Dati principali : | 99 : Must |             |                     |            |        |       | <b>1</b> | <b>N</b> | ÷ |
|---|--------------|----------|---------------------|-------------|---------------------|-----------|-------------|---------------------|------------|--------|-------|----------|----------|---|
| Ī | miei dati Fo | ornitori | Cerca               | certificato | Modifica pass       | sword Log | gout        |                     |            |        |       |          |          |   |
|   | Dati pri     | incinali |                     | luotor Engl | mp Hone             |           |             |                     |            |        |       |          |          |   |
|   | Dati princi  | nali     | . 99 . M<br>Servizi | Contatti    | Il mio stato        | Eatture   | Certificato | Dettagli della cert | ificazione |        |       |          |          |   |
| ľ |              |          |                     | oomaa       |                     | - diaro   | Continuodio |                     |            |        |       |          |          |   |
|   | Dati delle   | aziend   | le/ pers            | onali       |                     |           |             | Tipo di indirizzo   | Firmenad   | Iresse | ]     |          |          |   |
|   | Numero I     | bi       | 99                  |             |                     |           |             | Via                 | Musterho   | f      |       |          |          |   |
|   | Nome         |          | Har                 | IS          |                     |           |             | NPA                 | 9999       |        |       |          |          |   |
|   | Cognome      | e/azien  | da Mus              | ter-Esemp   | )                   |           |             | Luogo               | Mustering  | jen    |       |          |          |   |
|   | Complen      | nento    | Zus                 | atz         |                     |           |             | Cantone             | Aargau     |        |       | ~        |          |   |
|   | Supplem      | ento 2   | Нац                 | isname      |                     |           |             | Paese               | SWITZEF    | RLAND  |       | ~        |          | _ |
|   |              |          |                     |             |                     |           |             | << < 1              | di 3 ►     | 22     | sfogl | iano     | ot       |   |

Contatto

Se più tipi di indirizzi fossero programmati nel nostro sistema, li potrà visualizzare sfogliando le pagine.

Se i dati non fossero (più) corretti, può apportare le correzioni del caso cliccando sul formulario per le modifiche.

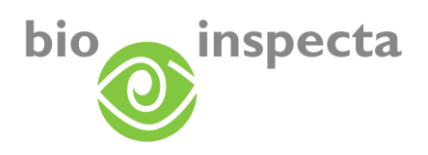

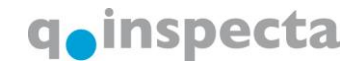

#### 3.2. Prestazioni

Qui trova le prestazioni registrate e alcune informazioni aggiuntive. Con un click sulla legenda otterrà ulteriori informazioni sulle prestazioni da lei registrate.

| 🕵 Servizi : 99 : | Muster-Esemp Hans                                  |                                     |        |          |            |                |
|------------------|----------------------------------------------------|-------------------------------------|--------|----------|------------|----------------|
| Dati principali  | Servizi Contatti II mio stato Fatture Cer          | tificato 🛛 Dettagli della certifica | zione  |          |            |                |
| Stagione         | PRC                                                | Ente di controllo                   | Numero | Stato CC | Data PR da | Data PR fino a |
| 2008             | Ordinanza sui pagamenti diretti                    | bio.inspecta BL                     | ١      | /alido   | 01.01.2006 |                |
| 2008             | Ordinanza federale sull'agricoltura biologica (Ord | finanza bio) bio.inspecta BL        | ١      | /alido   | 01.01.2006 |                |
| 2008             | Bio Suisse                                         | bio.inspecta BL                     | ١      | /alido   | 01.01.2006 |                |
| 2008             | Demeter                                            | bio.inspecta BL                     | ١      | /alido   | 01.01.2008 |                |
| 2008             | National Organic Program (NOP)                     | bio.inspecta BL                     | [      | Disdetto | 01.01.2008 | 31.12.2008     |
| 2008             | Bio Weide Beef                                     | bio.inspecta BL                     | ١      | /alido   | 01.01.2008 |                |
| 2008             | Bio Weide Beef<br>[Pagina 1 di 1] Risultati 6      | bio.inspecta BL                     |        | /alido   | 01.01.2008 |                |

| Legenda delle colonne |                                                                         |
|-----------------------|-------------------------------------------------------------------------|
| Stagione              | Stagione in corso                                                       |
| PRC                   | Prestazioni di controllo: nome delle prestazioni registrate             |
| Ente di controllo     | Ente di controllo che verifica le PRC                                   |
| Stato del CC          | Stato del contratto di controllo                                        |
| Data PR da            | Data dalla quale è valida la prestazione                                |
| Data PR a             | Data fino alla quale la prestazione è attiva (per prestazioni disdette) |

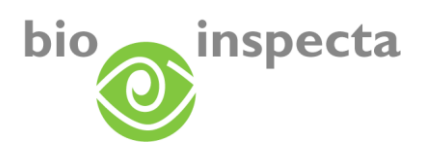

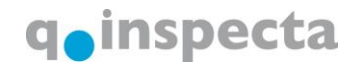

### 3.3. Contatti/interlocutore

Qui trova la lista completa delle persone/aziende che sono legate a lei.

| Dati principali Servizi Cont | atti 🛛 II mio stato | Fatture Ce          | ertificato Dettagli della certificazione |                 |      |       |         |
|------------------------------|---------------------|---------------------|------------------------------------------|-----------------|------|-------|---------|
| Denominazione                | Numero bi           | Numero<br>cantonale | Cognome                                  | Via             | NPA  | Luogo | Modific |
| Ansprechpartner von . ist    |                     |                     |                                          |                 |      |       |         |
| 🖸 Musterina Marianna         | 35000               |                     | Musterina Marianna                       | Standardadresse | 5070 | Frick | 2       |
| 🖃 Lieferant von . ist        |                     |                     |                                          |                 |      |       |         |
| Musterina Marianna 35000     |                     |                     | Musterina Marianna                       | Standardadresse | 5070 | Frick | 2       |
| E Lohnverarbeiter von . ist  |                     |                     |                                          |                 |      |       |         |
| Muster-Esempio Hans          | 1                   |                     | Muster-Esempio Hans                      | Musterstrasse 1 | 5070 | Frick | 2       |

| Legenda delle colo  | nne                                                                                                    |
|---------------------|----------------------------------------------------------------------------------------------------|
| Denominazione       | La tipologia di connessione e la/le persona/e correlate.                                                                                                    |
| Numero bi           | Se una persona collegata è un nostro cliente, appare il numero bi                                                                                                    |
| Numero<br>cantonale | Se la persona collegata è un'azienda agricola, qui appare il suo numero cantonale                                                                                                   |
| Nome                | Il nome della persona collegata. Se si clicca sul nome presente su<br>questa colonna, viene mostrata una tabella riassuntiva dei dettagli di<br>contatto della persona:<br>Contatto |
|                     | Tipo di contatto Informazioni contatto                                                                                                    |
|                     | Telefon                                                                                                    |
|                     | E-Mail                                                                                                    |
|                     | E-Mail                                                                                                    |
|                     | Homepage Homepage                                                                                                    |
|                     | << >>>> [Pagina 1 di 1] Risultati 4                                                                                                    |
| Via, NPA, località  | L'indirizzo della persona collegata, così come è stato inserito nel nostro sistema                                                                                                  |
| Dettagli            | Con un click su questo simbolo si ottengono ulteriori informazioni sulla persona collegata                                                                                          |

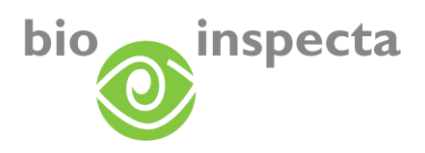

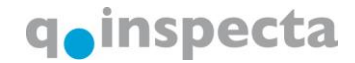

#### 3.4. Il mio stato

Qui vede a che livello di controllo e di certificazione si trova la sua azienda in questo momento.

Se la sua azienda si trovasse nello stato «Documenti mancanti», significa che siamo ancora in attesa della spedizione, da parte sua, di documenti di certificazione rilevanti. Si metta in comunicazione con noi, se non fosse sicura/o dei documenti che deve ancora fornire.

|       | nio stato : 99 : Muster-Ese | emp Hans                                |                                                                                                    |
|-------|-----------------------------|-----------------------------------------|----------------------------------------------------------------------------------------------------|
| ti pr | rincipali Servizi Conta     | tti II mio stato Fatture Certific       | o Dettagli della certificazione                                                                                                 |
| i cor | nsultare lo stato delle pre | stazioni da lei richieste per il contro | principale                                                                                                    |
|       | Stagione                    | Servizio                                | Stato                                                                                                    |
| _     | 2008                        | Ordinanza federale sull'agricoltura     | iologica (Ordinanza bio) La sua azienda sarà prossimamente ogget<br>di controllo oppure abbiamo già effettuato il<br>controllo. |
| _     | 2008                        | SA 8000                                 | La sua azienda sarà prossimamente ogget<br>di controllo oppure abbiamo già effettuato il<br>controllo.                          |
| _     | 2008                        | CNI-Zusatzanforderungen CNI/PAF         | La sua azienda sarà prossimamente ogget<br>di controllo oppure abbiamo già effettuato il<br>controllo.                          |

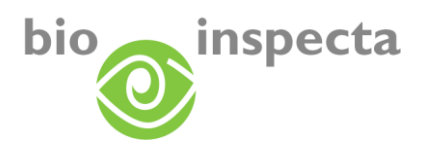

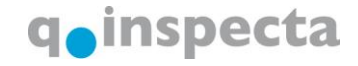

#### 3.5. Fatture

Qui trova le sue fatture personali e le polizze di versamento.

Per bonifici elettronici, utilizzi le indicazioni (numero di riferimento) delle polizze di versamento. Con un click sul simbolo PDF della fattura scelta, si apre la fattura o la polizza di versamento in formato PDF.

| I miei dati Forni | tori Cerca cert | tificato M   | odifica pas: | sword L | ogout    |              |                      |                                   |             |                                  |
|-------------------|-----------------|--------------|--------------|---------|----------|--------------|----------------------|-----------------------------------|-------------|----------------------------------|
| Statture : 9      | 9 : Muster-Esei | mp Hans      |              |         |          |              |                      |                                   |             |                                  |
| Dati principali   | Servizi Co      | ontatti 🛛 II | mio stato    | Fatture | Certific | ato Dettagli | della certificazione |                                   |             |                                  |
| Numero            | Descrizi        | ione         | Data         |         | mporto   | Valuta       | Redattore            | Testo della fattura               | Fattura (F) | Polizza di<br>versamento<br>(PV) |
| 136070            | Storno 136069   | 9            | 06.01.2007   | 7       | -538.00  | CHF          | Studer Dora          | Kontrolle und Zertifizierung 2006 | <u>P</u>    | 内                                |
| 136069            |                 |              | 06.01.2007   | 7       | 538.00   | CHF          | Studer Dora          | Kontrolle und Zertifizierung 2006 | <u>&gt;</u> | 内                                |
| << < > >          | ≻ ( Pagina 1 c  | di 1] Risul  | Itati 2      |         |          |              |                      |                                   |             |                                  |

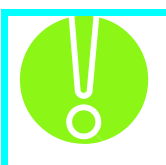

Per questa finestra si deve consentire l'apertura dei popup!

Verifichi le impostazioni sul suo browser.

| Internet Explorer: | Strumenti → Blocco popup                                                                 |
|--------------------|------------------------------------------------------------------------------------------|
| Firefox:           | Strumenti $\rightarrow$ Opzioni $\rightarrow$ Contenuti $\rightarrow$ Blocca le finestre |
|                    | Popup: togliere il check                                                                 |

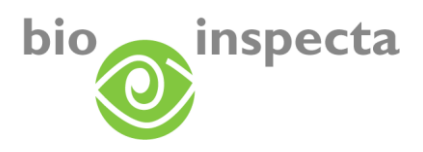

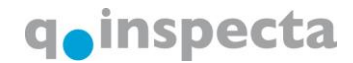

#### 3.6. Certificati

Qui trova i suoi certificati personali. Il certificato dalla validità più lunga viene mostrato in prima posizione.

. Con un click sul numero di certificato o sul bottone 道 può visualizzare il certificato in formato PDF.

| niei dati Fornit         | ori (  | Cerca certificato    | Modifica pass | word Lo | gout                 |       |                       |                 |  |
|--------------------------|--------|----------------------|---------------|---------|----------------------|-------|-----------------------|-----------------|--|
| 🕵 Certificato            | : 99 : | Muster-Esemp H       | Hans          |         |                      |       |                       |                 |  |
| Dati principali          | Se     | rvizi Contatti       | Il mio stato  | Fatture | Certificato          | Detta | gli della certificazi | ione            |  |
| Numero di<br>certificato | D      | enominazione         |               |         | Nome<br>dell'azienda | 3     | Stagione              | Valevole fino a |  |
| BL-20878                 | BL     | Zertifikat Web DI    | E             |         | Muster-Esemp         | Hans  | 2008                  | 31.12.2010      |  |
| BL-20877                 | BL     | . Zertifikat Web DI  | E             |         | Muster-Esemp         | Hans  | 2008                  | 31.12.2010      |  |
| BL-20876                 | BL     | Zertifikat Web DI    | E             |         | Muster-Esemp         | Hans  | 2008                  | 31.12.2010      |  |
| BL-17783                 | BL     | Zertifikat Web IT    |               |         | Muster-Esemp         | Hans  | 2008                  | 31.12.2009      |  |
| BL-15277                 | BL     | Zertifikat Web Di    | E             |         | Muster-Esemp         | Hans  | 2008                  | 31.12.2009      |  |
| BL-15276                 | BL     | Zertifikat Web DI    | E             |         | Muster-Esemp         | Hans  | 2008                  | 31.12.2009      |  |
| BL-15275                 | ) BL   | Zertifikat Web DI    | E             |         | Muster-Esemp         | Hans  | 2008                  | 31.12.2009      |  |
| BL-15274                 | BL     | Zertifikat Web DI    | E             |         | Muster-Esemp         | Hans  | 2008                  | 31.12.2009      |  |
| BL-15273                 | BL     | . Produktzertifikat  | WEB DE        |         | Muster-Esemp         | Hans  | 2008                  | 31.12.2009      |  |
| BL-15272                 | BL     | . Zertifikat mit Hin | weis Produkte | WEB DE  | Muster-Esemp         | Hans  | 2008                  | 31.12.2009      |  |
| << >>                    | > ( F  | agina 1 di 7 ] Ris   | sultati 70    |         |                      |       | 1                     |                 |  |

| ne                                                                                                    |
|----------------------------------------------------------------------------------------------------|
| Numero corretto del certificato. Con un click su questo numero si può visualizzare il certificato in formato PDF. |
| Nome del certificato                                                                                              |
| Azienda, per la quale è stato emesso il certificato                                                               |
| Anno in cui è stato emesso il certificato                                                                         |
| Durata della validità del certificato                                                                             |
|                                                                                                    |

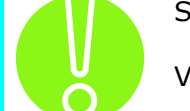

Si deve consentire l'apertura dei popup per questa finestra!

Verifichi le impostazioni sul suo browser.

| Internet Explorer: | Strumenti $\rightarrow$ Blocco popup                                                     |
|--------------------|------------------------------------------------------------------------------------------|
| Firefox:           | Strumenti $\rightarrow$ Opzioni $\rightarrow$ Contenuti $\rightarrow$ Blocca le finestre |
|                    | Popup: togliere il check                                                                 |

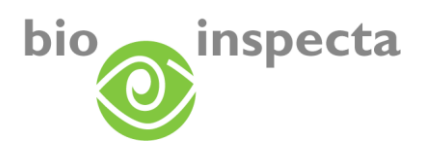

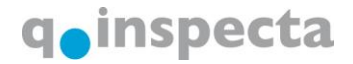

#### 3.7. Dettagli della certificazione

Qui si possono richiamare i dettagli della certificazione ed è possibile visualizzare anche i dettagli delle certificazioni degli anni precedenti. Scelga l'anno desiderato dal menu a tendina. Cliccando sulla legenda ,Legenda (dichiarazione dello stato)' può visualizzare informazioni aggiuntive delle prestazioni certificate e una spiegazione dei diversi stati.

#### 3.7.1. Aziende agricole

| Dati principali Servizi Contatti II mio stato Fatture  | Certificato     | Dettagli della certif | icazione      |      |
|--------------------------------------------------------|-----------------|-----------------------|---------------|------|
| 2008 : stagione attuale 🗸 12.11.2008 👻                 |                 |                       |               |      |
| Servizio                                               | Stato           | Certificato il        | valido fino a | Nota |
| E Bio Suisse                                           | Bio             | 12.11.2008            | 31.12.2010    |      |
| Tiere                                                  |                 | 12.11.2008            | 31.12.2010    |      |
| Kulturen                                               | Bio             | 12.11.2008            | 31.12.2010    |      |
| 🗔 frumento da foraggio                                 | Bio             | 12.11.2008            | 31.12.2010    |      |
| Frumento autunnale                                     | Bio             | 12.11.2008            | 31.12.2010    |      |
| <ul> <li>Triticale</li> </ul>                          | Bio             | 12.11.2008            | 31.12.2010    |      |
| 🗔 Mais da granella                                     | Bio             | 12.11.2008            | 31.12.2010    |      |
| 🖸 Vigna                                                | Bio             | 12.11.2008            | 31.12.2010    |      |
| Prati estensivi (senza pascoli) SCEF                   | Bio             | 12.11.2008            | 31.12.2010    |      |
| Prati poco intensivi (senza pascoli) SCEF              | Bio             | 12.11.2008            | 31.12.2010    |      |
| Altri prati perenni (senza pascoli)                    | Bio             | 12.11.2008            | 31.12.2010    |      |
| Mais da insilamento e verde                            | Bio             | 12.11.2008            | 31.12.2010    |      |
| Siepi e bosch. camp.i e rivier. (con b. inerbito) SCEF | Bio             | 12.11.2008            | 31.12.2010    |      |
| Hofprodukte                                            | Bio             | 12.11.2008            | 31.12.2010    |      |
| 🛛 Suisse Garantie                                      |                 | 25.09.2008            |               |      |
| E Kulturen                                             | Anerkannt       | 16.07.2008            |               |      |
| Frumento autunnale                                     | Anerkannt       | 16.07.2008            |               |      |
| 🗔 Vigna                                                | Anerkannt       | 16.07.2008            |               |      |
| Agriculture Biologique France                          | Bio             | 05.09.2008            | 31.12.2009    |      |
| SA 8000                                                | Nicht Anerkannt | 06.09.2008            | 05.09.2008    |      |
| CNI-Zusatzanforderungen CNI/PAPs                       | Nicht Anerkannt | 08.10.2008            | 31.12.2008    |      |

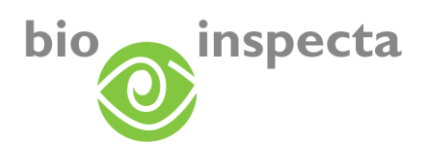

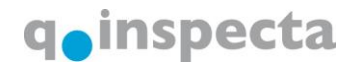

#### 3.7.2. Aziende di trasformazione

| 🕵 Zertifizierungsdetails : 999996 : Muster 4        |             |            |            |               |           |
|-----------------------------------------------------|-------------|------------|------------|---------------|-----------|
| Stammdaten Dienstleistungen Ansprechperson          | Mein Status | Rechnungen | Zertifikat | Zertifizierun | gsdetails |
| 2008 : aktuelle Saison 👻 13.10.2008 👻               | ]           |            |            |               |           |
| Dienstleistung                                      | Status      | Zert. an   | ո ք        | jültig bis    | Anmerkung |
| E Schweizerische Bio-Verordnung (CH Bio-Verordnung) |             | 13.10.2008 | 31.10      | 2.2009        |           |
| VerarbeitungsProdukte                               |             | 13.10.2008 | 31.10      | 2.2009        |           |
| 🖸 Bratwürste                                        |             | 13.10.2008 | 31.12      | 2.2009        |           |
| 🕞 Buureschüblig                                     |             | 13.10.2008 | 31.12      | 2.2009        |           |
| 🗔 Cipollata                                         |             | 13.10.2008 | 31.12      | 2.2009        |           |
| 🗔 Hamburger                                         |             | 13.10.2008 | 31.12      | 2.2009        |           |
| 🗔 Rindfleischplätzli                                |             | 13.10.2008 | 31.12      | 2.2009        |           |
| 🗔 Salami                                            |             | 13.10.2008 | 31.12      | 2.2009        |           |
| 🖃 Bio Suisse                                        |             | 13.10.2008 | 31.12      | 2.2009        |           |
| 🖃 VerarbeitungsProdukte                             |             | 13.10.2008 | 31.12      | 2.2009        |           |
| 🖸 Bratwürste                                        |             | 13.10.2008 | 31.12      | 2.2009        |           |
| 🖸 Buureschüblig                                     |             | 13.10.2008 | 31.12      | 2.2009        |           |
| 🖸 Cipollata                                         |             | 13.10.2008 | 31.12      | 2.2009        |           |
| 🖸 Hamburger                                         |             | 13.10.2008 | 31.12      | 2.2009        |           |
| 🗔 Rindfleischplätzli                                |             | 13.10.2008 | 31.12      | 2.2009        |           |
| 🖸 Salami                                            |             | 13.10.2008 | 31.12      | 2.2009        |           |

Legende (Statuserklärung)

| Legenda delle colo | nne                                                                                                    |
|--------------------|----------------------------------------------------------------------------------------------------|
| Prestazione        | In questa struttura ad albero vengono mostrate al primo livello le prestazioni, al secondo livello le categorie e al terzo la tipologia di allevamento, coltura o il prodotto trasformato.                                                                           |
| Stato              | Stato della certificazione<br>Lo stato è importante solo per le <i>aziende agricole</i> .<br>Per le aziende di trasformazione i prodotti non ottengono alcuno<br>stato. Vengono elencati solo prodotti che sono certificati seguendo gli<br>standard di riferimento. |
| Cert. al           | Data della certificazione                                                                                                    |
| Valido fino a      | Durata della validità della certificazione                                                                                                    |
| Note               | Note alla certificazione, purché inserite                                                                                                    |
|                    |                                                                                                    |

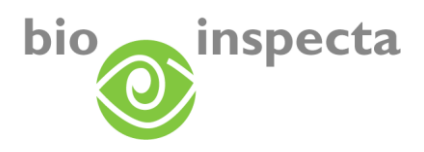

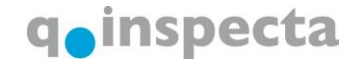

# 4. Elenchi fornitori

Il modulo Elenco fornitori è una parte di EASY-CERT. Acceda a EASY-CERT come di consueto e scelga il modulo dal menu.

La informeremo via e-mail quando lo stato di certificazione dei suoi fornitori ha subito cambiamenti.

| 1 | miei dati Fornitori Infoportal Logout                                                           |
|---|-------------------------------------------------------------------------------------------------|
|   |                                                                                                 |
|   | Dati principali Servizi Contatti II mio stato Fatture Certificato Dettagli della certificazione |
|   | Dati delle aziende/ personali Tipo di indirizzo Indirizzo ufficio:                              |

### 4.1. Elenco fornitori

Dopo l'apertura tutti i suoi fornitori saranno visualizzati:

|     | Remove the   | Cognone                                                                                                    | Ma                                                                                                    | Lungs                                                                                                    | Service                                                                                                    | Sinto | Unix dat   | Cala Inc. | Certificate | Centricate |
|-----|--------------|----------------------------------------------------------------------------------------------------|----------------------------------------------------------------------------------------------------|----------------------------------------------------------------------------------------------------|----------------------------------------------------------------------------------------------------|-------|------------|-----------|-------------|------------|
| 13  | -            | CONTRACT NAME                                                                                                    | interesting to                                                                                                    | States Prints                                                                                                    | Paul Industry                                                                                                    |       | 15.10.2008 |           |             | 12         |
|     | -            | And and a state of the local diversion of the local diversion of the |                                                                                                    | Service and                                                                                                    | 1000                                                                                                    |       | 01.04.2008 |           |             | -12        |
|     | 1000         | And in case of the local division of the local division of the loc |                                                                                                    | 10000                                                                                                    | (Table )                                                                                                    |       | 15.10.2008 |           |             | -2         |
| 0   | 2010         | Manager Frank                                                                                                    | terror and the second second s | Contraction of the local division of the local division of the loc | The second care and                                                                                                    |       | 17.07.2004 |           |             | 12         |
| 0   | 100          | Manager Property lies                                                                                                    |                                                                                                    | Apple State                                                                                                    | 1.000 (0.000)                                                                                                    |       | 01.09.2008 |           |             | 12         |
|     | 2000         | -                                                                                                    |                                                                                                    | particular lists                                                                                                    | Manual American Control of Control of Contro | -     | 15.10.2008 |           |             | a.         |
| D   | 1000         | Automatics and 11                                                                                                    | Annual States and                                                                                                    | and in case of the                                                                                                    |                                                                                                    | -     | 00382900   |           | 18          | 10         |
| 0   | -            | Annes and a                                                                                                    | Section 10                                                                                                    | And in case of the local division of the local division of the loc | These restricts                                                                                                    |       | 17.07.2008 |           | 18          | - 12       |
| 0   | -            | Annual College                                                                                                    | ter des se de                                                                                                    | And Contractor                                                                                                    | Theory operations, p and reasoning                                                                                                    |       | 17.07.2008 |           |             | 4          |
| 10  | and in       | Transaction of the local division of the local division of the loc | International Con-                                                                                                    | and the second second                                                                                                    |                                                                                                    |       | 10.04.2514 |           | 14          | 12         |
| 10  | -            | Period and                                                                                                    | Contraction of the                                                                                                    | local diseases                                                                                                    |                                                                                                    |       | 26.26.2028 |           |             | - 2        |
| D   | and a second | Distances and                                                                                                    |                                                                                                    | COLUMN STREET, SQUARE, SQUARE, | descent particular                                                                                                    | -     | 05 24 3268 |           |             |            |
| 100 | wanted.      | Manager of Control of Control of  | Sector Street and Street                                                                                                    |                                                                                                    | The second second second second second second second second second second second second second second second se                                                                                                    |       |            |           |             | +          |

| Legenda delle colonne |                                                                                          |
|-----------------------|------------------------------------------------------------------------------------------|
| Numero bi             | Numero bi dei fornitori                                                                  |
| Nome                  | Nome dei fornitori                                                                       |
| Via, località         | Indirizzo dei fornitori                                                                  |
| Servizio              | Servizio di notifica attribuito ai fornitori                                             |
| Stato                 | Fornitore attivo nella sua lista                                                         |
|                       | Fornitore inattivo nella sua lista                                                       |
|                       | (il fornitore è stato cancellato dalla lista)                                            |
| Data da               | Data in cui il fornitore è stato inserito nella lista.                                   |
| Data a                | Data in cui il fornitore è stato disattivato dalla lista.                                |
| Certificato           | Con un click su questa colonna vengono mostrati i certificati dei                        |
|                       | fornitori.                                                                               |
| Dettagli              | Cliccando su questa colonna vengono mostrati i dettagli di certificazione dei fornitori. |

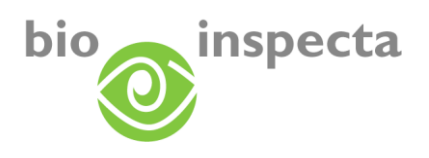

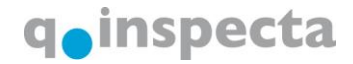

#### 4.2. Dettagli dei suoi fornitori

Cliccando sui fornitori vengono mostrati tutti i dettagli dei fornitori (dati principali, certificati, dettagli della certificazione). Le spiegazioni si trovano nella guida a EASY-CERT.

| I miei dati Fornitori                                                                                                | Infoportal Logout                     |             |                                                                                                    |               |  |  |  |
|----------------------------------------------------------------------------------------------------|---------------------------------------|-------------|----------------------------------------------------------------------------------------------------|---------------|--|--|--|
|                                                                                                    | trolleur TEST                         |             |                                                                                                    |               |  |  |  |
| Dati principali Servia                                                                                               | zi Contatti II mio stato Fatture      | Certificato | Dettagli della ce                                                                                                    | ertificazione |  |  |  |
| Dati delle aziende/ pe<br>Numero dell'azienda<br>Nome<br>Cognome/azienda<br>Complemento<br>Hausname<br>Nota          | TEST<br>Kontrolleur<br>TESTKONTROLLOR |             | Tipo di indirizzo Indirizzo ufficio:         Via       Testweg 5         NPA       5070         Luogo       Frick         Cantone       Aargau         Paese       Svizzera         <       1       di 1 |               |  |  |  |
|                                                                                                    |                                       |             |                                                                                                    |               |  |  |  |
| Contatto                                                                                                    |                                       |             |                                                                                                    |               |  |  |  |
| Tipo di contatto                                                                                                    | Informazioni contatto                 |             | Nota                                                                                                    |               |  |  |  |
| E-mail                                                                                                    | philipp.blattner@bio-inspecta.ch      |             |                                                                                                    |               |  |  |  |
| Imagina 1 di 1 ] Risultati 2       Qualora questi dati risultino inesatti, ci avvisi utilizzando il modulo seguente! |                                       |             |                                                                                                    |               |  |  |  |

### 4.3. Funzioni di ricerca

Per cercare un determinato fornitore, utilizzi la maschera di ricerca:

|   | Servizio@<br>Cognome@<br>Numero<br>cantonale<br>Numero bi                      | Muster | NPA@ | NPA@<br>Luogo@<br>solo modifiche<br>dal@<br>IV solo fornitori attivi |  |  |  |  |  |
|---|--------------------------------------------------------------------------------|--------|------|----------------------------------------------------------------------|--|--|--|--|--|
| F | Per cancellare le voci inserite nella maschera di ricerca clicchi sul bottone: |        |      |                                                                      |  |  |  |  |  |

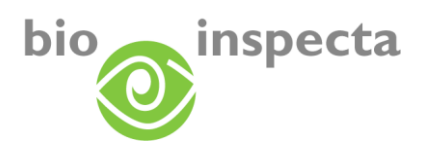

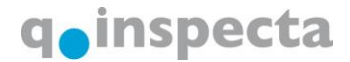

Guida EASY-CERT

#### 4.4. Creare nuovo elenco fornitori

Può creare il suo elenco personale di fornitori.

Per farlo, clicchi sul bottone : Nuovi servizi

Qui può inserire il nome della lista. Attraverso la checkbox ,Trasmettere il messaggio anche se lo stato di certificazione del cliente non cambia da una stagione all'altra' si può scegliere se essere informati, ogni volta che un fornitore viene certificato, oppure se esserlo solo quando lo stato di certificazione del fornitore è cambiato rispetto alla precedente certificazione. Di default, la informiamo solo quando lo stato di stato di certificazione del stato di certificazione del fornitore cambia rispetto alla certificazione.

| Cognome            | <b>@</b>                                                                               |
|--------------------|----------------------------------------------------------------------------------------|
| 🗌 Inviare notifica | anche se lo stato di certificazione del fornitore non cambia da una stagione all'altra |

#### 4.5. Aggiungere fornitori a un elenco

Per aggiungere un fornitore a una lista clicchi sul bottone: 🔟

| Numero cantonale | ~ |       |
|------------------|---|-------|
| 🔘 Numero bi      |   |       |
| Cognome          |   |       |
| ○ NPA            |   |       |
|                  |   | Cerca |
|                  |   |       |

Qui può cercare un'azienda per numero bi, numero cantonale, nome, NPA o località. La ricerca inizia cliccando su 'Cerca'.

Quando si trova un'azienda, appare la seguente schermata.

|                                     |                       | Cognome           | Via       | NPA, Luogo       |  |  |  |
|-------------------------------------|-----------------------|-------------------|-----------|------------------|--|--|--|
|                                     | <ul> <li>✓</li> </ul> | Muster-Esemp Hans | Musterhof | 9999 Musteringen |  |  |  |
| << >>>> [Pagina 1 di 1] Risultati 1 |                       |                   |           |                  |  |  |  |
|                                     |                       |                   | Aggiungi  |                  |  |  |  |
|                                     |                       |                   |           |                  |  |  |  |
|                                     |                       |                   |           |                  |  |  |  |

Per aggiungere un'azienda ai suoi fornitori, voglia procedere come segue:

 Clicchi sulla casella nella colonna «Selez.», per scegliere un fornitore. L'abbreviazione «Selez.» significa «Selezione»

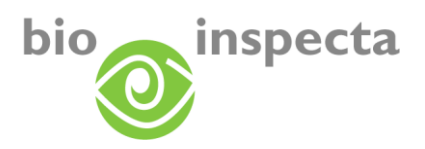

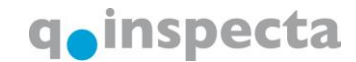

- Scelga il servizio di notifica al quale legare il fornitore.
- Clicchi su «Aggiungi»

L'azienda appare ora nell'elenco dei fornitori.

#### 4.6. Togliere i fornitori dall'elenco

Per togliere un'azienda dall'elenco dei fornitori, la cerchi e poi la scelga nella lista dei risultati:

|   | Numero bi | Cognome           |
|---|-----------|-------------------|
| ~ | 99        | Muster-Esemp Hans |
|   |           |                   |

Ora clicchi sul bottone: Maine II fornitore viene tolto dalla lista.

**Consiglio**: se, durante la ricerca, deseleziona il checkbox «Solo fornitori attivi», nella lista dei risultati appariranno anche i fornitori già disattivati. Ciononostante, non potrà visualizzare nessun dettaglio di queste aziende. Per riattivare i fornitori che aveva disattivato, è sufficiente aggiungerli nuovamente alla lista.

Se volesse cancellare tutta la lista, si rivolga ai nostri uffici. In questo modo verrà cancellato tutto l'elenco dei fornitori.

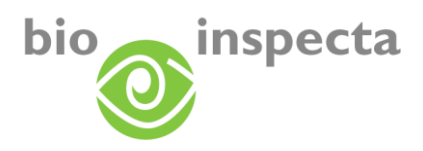

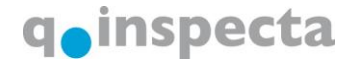

#### 4.7. Funzioni di stampa elenco fornitori

Scelga nella lista dei risultati quei fornitori di cui vuole stampare le informazioni. Clicchi sul bottone:

Verrà generato un documento PDF che potrà essere subito visualizzato.

**Consiglio**: Per visualizzare la descrizione ha bisogno di un PDF Reader. È un programma gratuito che può essere scaricato direttamente da Internet per esempio da questo link: <u>http://www.adobe.de/products/acrobat/readstep.html#reader</u>

Questo documento contiene i seguenti dati dei fornitori:

Lieferantenübersicht: Test - Rinder, Schweine, Schafe, Ziegen erstellt am: 13.10.2008 11:53 durch Hans Muster-Esemp

| LFBIs Nr. | Kunden Nr           | Name                             |           |           |                 | Strasse     |           | 0  | rt       | Aktiv Von    | Aktiv Bis  |
|-----------|---------------------|----------------------------------|-----------|-----------|-----------------|-------------|-----------|----|----------|--------------|------------|
| 199999    | 199999              | Muster-Muster Peter              |           |           |                 | Sonnenhof   |           | 50 | 70 Frick | 08.11.2007 0 |            |
|           | Standard            | Status                           |           | Zei       | rtifiziert am   | Gueitig bis | Anmerkung |    |          |              |            |
|           | Schweizerisc        | he Blo-Verordnung                | Blo       | 13.       | .10.2008        | 31.12.2009  |           |    |          |              |            |
|           | Blo Suisse          |                                  | Blo       | 23        | .06.2008        | 31.12.2009  |           |    |          |              |            |
|           | Kontaktart<br>Email | Kontaktinfo<br>patrizia.glauser@ | bio-insp: | Anmerkunş | 9               |             |           |    |          |              |            |
| 1         | 1                   | Muster-Esemplo H                 | ians      |           | Musterstrasse 1 |             |           | 50 | 70 Frick | 07.11.2007 0 | 13.10.2008 |
|           | Standard            |                                  | Status    | Zei       | rtifiziert am   | Gueitig bis | Anmerkung |    |          |              |            |
|           | Schweizerisc        | he Blo-Verordnung                | U2        | 06.       | .05.2008        | 31.12.2008  |           |    |          |              |            |
|           | Blo Suisse          |                                  | U2        | 13.       | .10.2008        | 31.12.2008  |           |    |          |              |            |
|           | Kontaktart          | Kontaktinfo                      |           | Anmerkung | 9               |             |           |    |          |              |            |
|           | Email               | patrizia.glauser@bio-inspi       |           |           |                 |             |           |    |          |              |            |
|           | Fax                 | 062 865 63 01                    |           |           |                 |             |           |    |          |              |            |
|           | Homepage            | www.muster.ch                    |           |           |                 |             |           |    |          |              |            |
|           | Telefon             | 062 865 63 00                    |           |           |                 |             |           |    |          |              |            |

**Consiglio**: Si metta in comunicazione con i nostri uffici se ha bisogno di una stampa personalizzata dell'elenco fornitori.

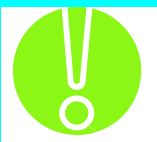

Per questa finestra si deve consentire l'apertura dei popup!

Verifichi le impostazioni sul suo browser.

| Internet Explorer: | Strumenti → Blocco popup                                                                 |
|--------------------|------------------------------------------------------------------------------------------|
| Firefox:           | Strumenti $\rightarrow$ Opzioni $\rightarrow$ Contenuti $\rightarrow$ Blocca le finestre |
|                    | Popup: togliere il check                                                                 |

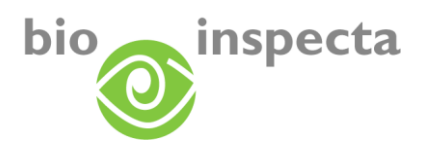

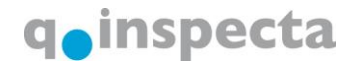

#### 4.8. Esportazione dei dati fornitori

Principalmente esistono due possibilità per esportare i dati:

#### 4.8.1. Esportazione della lista dei risultati in excel

Per esportare in excel la lista dei risultati, dopo aver fatto la ricerca desiderata, clicchi su questo bottone:

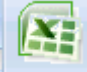

Si aprirà una lista excel, le cui colonne contengono i dati della lista dei risultati (eccetto lo stato, il certificato e i dettagli).

#### 4.8.2. Esportazione attraverso l'Export-Manager

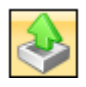

Ha a disposizione un'esportazione standard che può essere effettuata scegliendo la finestra seguente. Questa esportazione viene data anche in excel e contiene, oltre ai dati presenti nella lista dei risultati, anche i dettagli di certificazione dei fornitori.

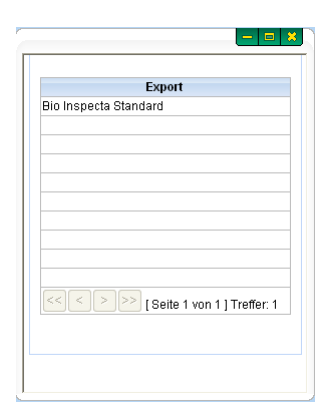

Le verrà chiesto di scaricare i dati. Può salvare i dati in excel sul suo PC.

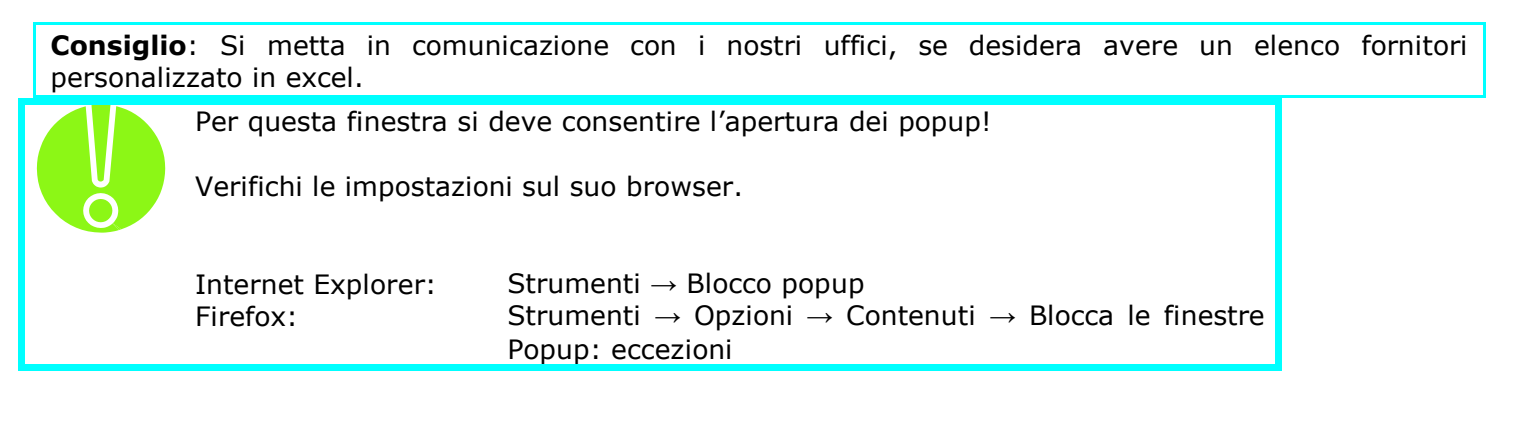